## 埼玉大学オープンキャンパス 2024 予約・変更の手引き

画面はテスト中のものですので、実際のものと多少異なる場合がございます。 P1~3:予約登録手順、 P4~5:「MY PAGE」について(予約変更・キャンセル方法等)

## 予約登録手順

1.参加日程を選択し、希望するプログラムの「選択する」を押してください。

(開催日時が重複しなければ複数選択可)

希望するプログラムの選択が全て完了したら「申し込む」を押してください。

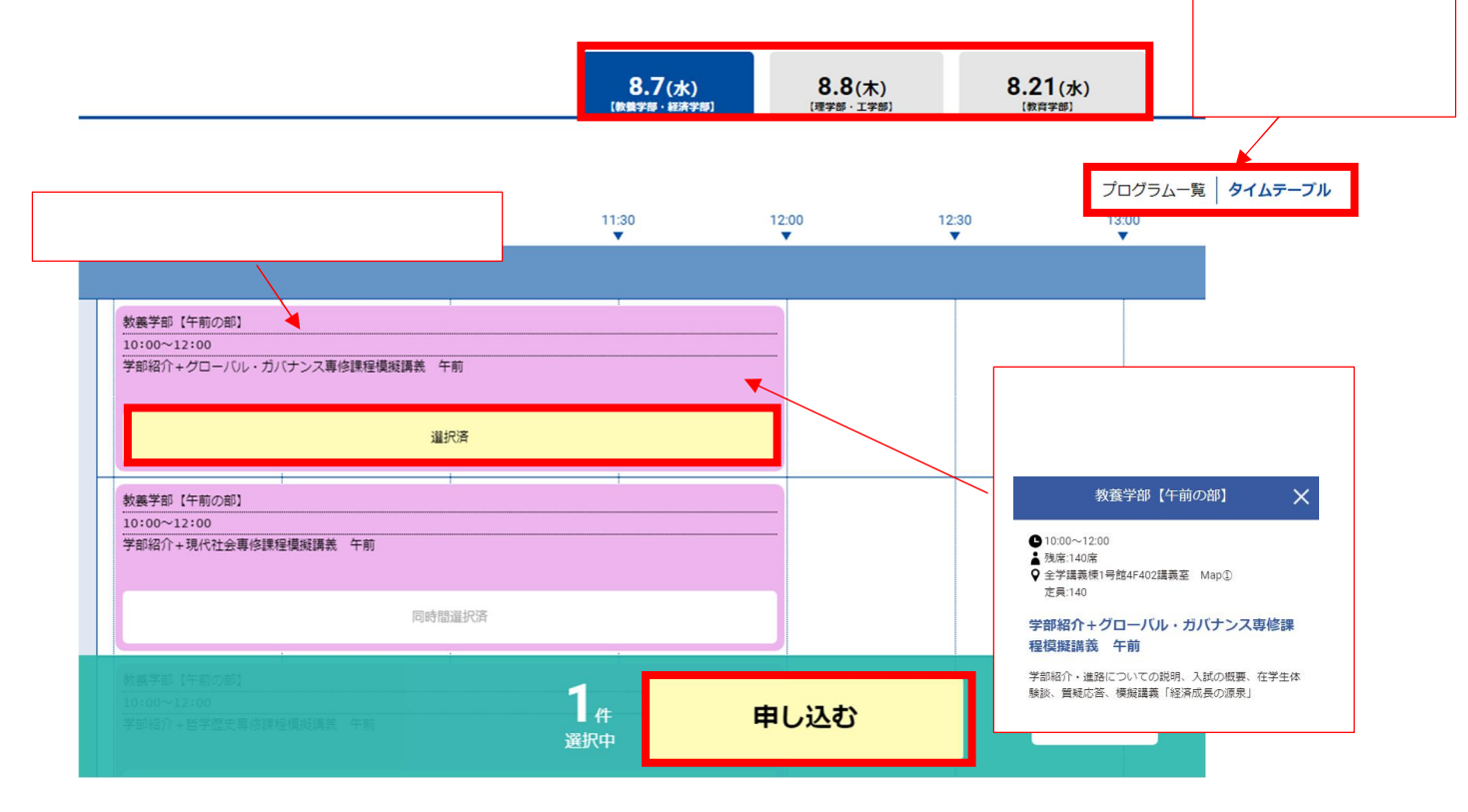

2.「新規申込み」を押してください。

| 埼玉大学                                                                              |  |  |  |  |  |
|-----------------------------------------------------------------------------------|--|--|--|--|--|
| オープンキャンパス2024 申込ページ                                                               |  |  |  |  |  |
|                                                                                   |  |  |  |  |  |
| <mark>「8月7日(水)・8月8日(木)・8月21日(水)埼玉大学オープンキャンパス2024」</mark> の参加申込みフォームです。            |  |  |  |  |  |
| ご参加にあたっては、必ず本申込みフォームから事前にお申し込みいただく必要があります。                                        |  |  |  |  |  |
| ※高校単位等団体でのお申し込み・ご来場はできません。個人でのお申し込みのみとなります。                                       |  |  |  |  |  |
| ※出来るだけ多くの受験生の方に参加して頂くため、同伴者の人数(申込者本人以外の一緒に参加される方の人数)は <mark>1名まで</mark> となりま<br>ー |  |  |  |  |  |
| <sup>9。</sup><br>同伴者がいる場合は、申込みフォームの「同伴者人数」について必ず「1名」を選択してください。                    |  |  |  |  |  |
| 選択していない場合、当日同伴者の方についてはご参加いただけませんのでご注意ください。                                        |  |  |  |  |  |
| お申し込み後、申込完了メールが送信されます。                                                            |  |  |  |  |  |
| <u>saitama-u@ocans.jp</u> からのメールを受信できるように設定をお願いします。                               |  |  |  |  |  |
|                                                                                   |  |  |  |  |  |
| 新祖申込の古                                                                            |  |  |  |  |  |
| 利したサビングリ                                                                          |  |  |  |  |  |
|                                                                                   |  |  |  |  |  |
| 新規申込み                                                                             |  |  |  |  |  |
|                                                                                   |  |  |  |  |  |

3.申込みの際に必要となるメールアドレスの確認を行います。

メールアドレスを入力後、【送信】をクリックすると、入力したメールアドレスに確認コード(6桁の数字)が記載され たメールが届きますので、届いた確認コード(6桁の数字)を下記画面に入力し、次へ進んでください。

メールが届いていない場合は、メールアドレスの入力ミスや迷惑メールフォルダに誤って届いている可能性が御座い ます。

確認コードが記載されたメールは saitama-u@ocans.jp のアドレスより届きます。

| お申込みフォーム ト 申込み内容の確認 ト 申込み完了                             |   |
|---------------------------------------------------------|---|
|                                                         |   |
| メールアドレスの確認                                              |   |
| <b>シ中」はエル利用オスメニルアドレフた確認します</b>                          |   |
| の中したのに作用するメールノトレスを確認します。                                |   |
| メールアドレスを入力して「送信」ボタンを押してください。                            |   |
| メールアドレス                                                 |   |
|                                                         |   |
| 送信                                                      |   |
|                                                         |   |
| 受信したメールに記載された確認コードを入力して「次へ」ボタンを押してください。                 |   |
| 確認コード                                                   | - |
|                                                         |   |
| メールが届かない場合は、メールアドレスの入力ミスや、迷惑メールフィルターの設定が考えられますのでご確認ください | 0 |
| 迷惑メールの解除方法はこちら                                          |   |
|                                                         |   |
| 戻る次へ                                                    |   |

4.「お申し込みフォーム」の項目を入力し、最後に「次へ」を押してください。

| -                                                                             | お申し込みフォーム<br>Cの各項目をご入力の上、次へボタンを押してください。                          |
|-------------------------------------------------------------------------------|------------------------------------------------------------------|
| メールアドレス                                                                       | @mail.saitama-u.ac.jp                                            |
| 氏名(必須)                                                                        |                                                                  |
| 姓                                                                             | 8                                                                |
| 姓                                                                             | 名                                                                |
| 姓名を入力してください。                                                                  |                                                                  |
| カナ氏名(必須)                                                                      |                                                                  |
| セイ                                                                            | X1                                                               |
| <u></u>                                                                       | 44                                                               |
|                                                                               |                                                                  |
| パスワード                                                                         |                                                                  |
| パスワード                                                                         | バスワード確認                                                          |
| <b>学年・職業 (必須)</b><br>選択してください<br><b>学校名 (必須)</b><br>高校名の一部 (かな可) を入力して一覧より選択( |                                                                  |
| 同伴者人数(必須)                                                                     | 同伴者は1名までとなります。同伴者がいる場合、必ず「1名」を選択して                               |
| なし (本人のみ)                                                                     | ● ● ● ● ● ● ● ● ● ● ● ● ● ● ● ● ● ● ●                            |
|                                                                               |                                                                  |
| 同伴者(一緒に参加される方で自分以外)の人数で                                                       |                                                                  |
| 同伴者(一緒に参加される方で自分以外)の人数7<br>上記の内容でよろし<br>下の「個人情報の取                             | れば、「 <u>個人情報の収扱いについて</u> 」をご確認いただき、<br>いについてに同意する」にチェックを入れてください。 |

5.予約内容を確認し、よろしければ「申込実行」を押してください。

| <b>8.7</b> ( <sub>3K</sub> )              | 【 申込期間 】<br>【 会場 】 | 健済学部】<br>2024/7/10(水)~2024/8/7(水)<br>埼玉大学 大久保キャンパス |   |
|-------------------------------------------|--------------------|----------------------------------------------------|---|
| 教養学部【午前の部】                                |                    |                                                    |   |
| 10:00~12:00                               |                    |                                                    |   |
| [教養学部]<br>学部紹介+グローバル・ガバナンス専修課程<br>模擬講義 午前 |                    |                                                    |   |
|                                           |                    |                                                    |   |
| 氏名                                        |                    | 埼玉 太郎                                              |   |
| カナ氏名                                      |                    | サイタマ タロウ                                           | _ |
| 性別                                        |                    |                                                    |   |
| 住所                                        |                    |                                                    |   |
| 電話番号                                      |                    |                                                    |   |
| 生年月日                                      |                    |                                                    |   |
| メールアドレス                                   |                    |                                                    |   |
| パスワード                                     |                    |                                                    |   |
| 学年・職業                                     |                    |                                                    |   |
| 学校名                                       |                    |                                                    |   |
| 同伴者人数                                     |                    |                                                    |   |
|                                           |                    | 次回から簡単ログインを利用                                      |   |

6.下記画面が表示された6予約完了です。登録したメールアドレスに「お申込完了メール」が送信されますので、 ご確認ください。登録内容は「MY PAGE」で確認、変更できます。

## お申し込みの受付が完了しました

| <b>8.7</b> (7k) | 【教養学部・紀<br>【申込期間】<br>【 会場 】                             | <b>経済学部】</b><br>2024/7/10(水)∼2024/8/7(水)<br>埼玉大学大久保キャンパス                                                |
|-----------------|---------------------------------------------------------|----------------------------------------------------------------------------------------------------|
|                 | 参加の<br>お中辺                                              | 中込みを受付いたしました。<br>込ありがとうございました。                                                                          |
|                 | ご入力いただきましたメ-<br>数分経過しても届いていない場合                         | ールアドレスに申込完了メールをお送りします。<br>à、予約が完了しておりませんので、ご注意ください。                                                     |
|                 | 数分経過しても届かない場合、迷惑メ<br>迷惑メールフォルダにも入っていない場<br>■お問い<br>pr-i | ールフィルタ等の影響が考えられますのでご確認ください。<br>計合は、下記お問い合わせ先までメールにてご連絡ください。<br>v合わせ先:埼玉大学 入試課<br>adm@gr.saitama-u.ac.jp |

## MY PAGE CONT

「MY PAGE」では、基本情報の確認・変更、日程やプログラムの追加・変更・キャンセル、受講証の表示などができます。

受講証で申し込んだプログラムが全て表示されているか確認してください。

万が一表示されていない場合は、申し込みが完了していないため再度予約を行ってください。

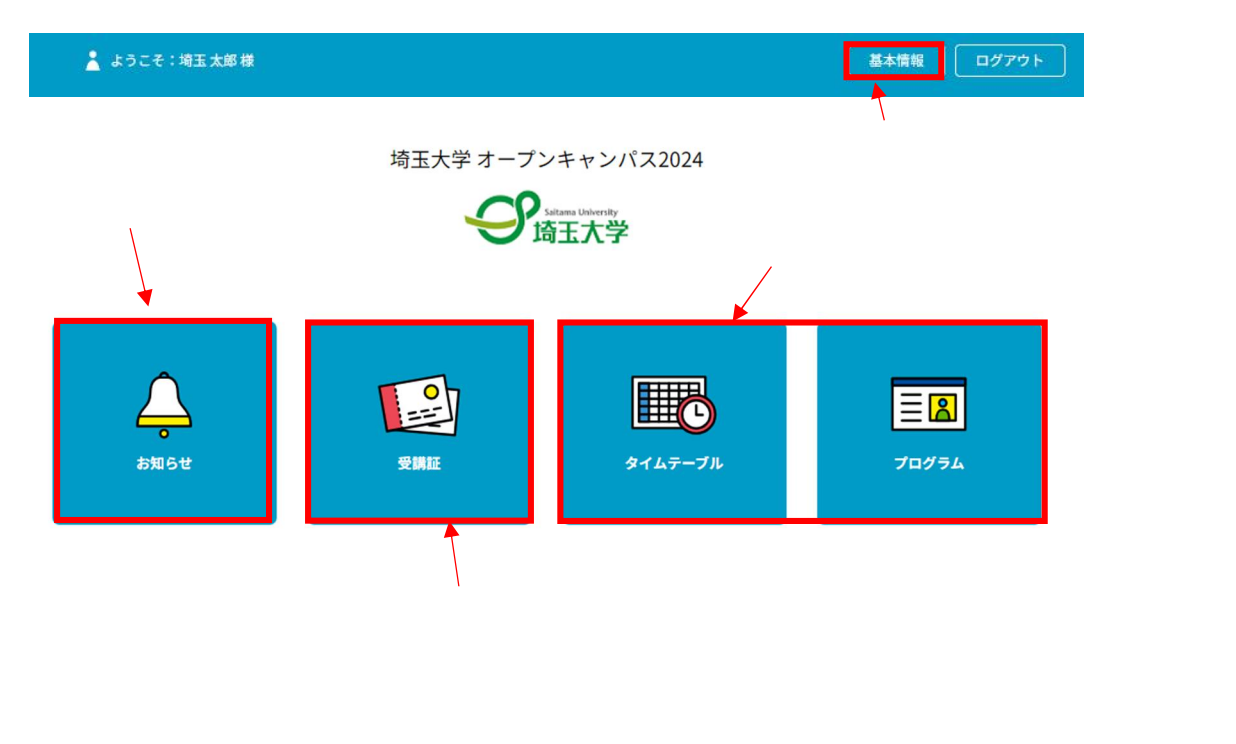

プログラムの追加・キャンセルは、「タイムテーブル」又は「プログラム」からできます。

<u>申込み済みのプログラムをキャンセルする場合は</u>、キャンセルするプログラムを選択し、「予約をキャンセルする」ボタンを押す。

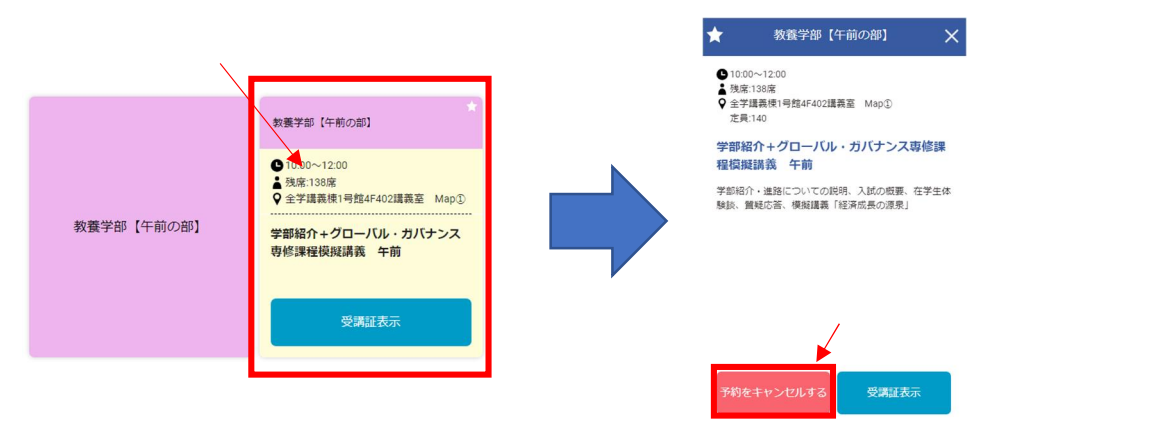

「受講証」は申し込んだ予約プログラム毎に作成されます。

オープンキャンパス当日は、受付にてスマートフォンやタブレット端末で「受講証」をスタッフにご提示ください。 キャンパス内の通信環境が混み合うことも予測されるため、事前に画面のスクリーンショット(画面キャプチャ) を撮っておくことが望ましいです。プリントアウトしたものでも結構です。

|                                                                                                | 受講証                                                                                                    |                               |
|------------------------------------------------------------------------------------------------|----------------------------------------------------------------------------------------------------|-------------------------------|
| 200<br>【1<br>1<br>1<br>1<br>1<br>1<br>1<br>1<br>1<br>1<br>1<br>1<br>1<br>1<br>1<br>1<br>1<br>1 | 24/08/07(水) 埼玉大学大久保キャンバス<br>労業学部・経済学部]<br>):00-12:00<br>学講義棟1号館4F402講義室 Map①<br><sup>会学部</sup><br>条学部 【午前の部】/学部紹介+グローバル・ガバナンス専修課程模擬講義 | 午前                            |
| 申込者ID                                                                                          | 000002                                                                                                    |                               |
| 同伴者                                                                                            | 1名                                                                                                    | 事前にお申込みいただいたプログラムの日時、内容、同伴者の人 |
| 場所                                                                                             | 全学講義棟1号館4F402講義室 Map①                                                                                                    | 」                             |
|                                                                                                | 戻る                                                                                                    |                               |